# 山武市 公共施設予約システム 利用手引き

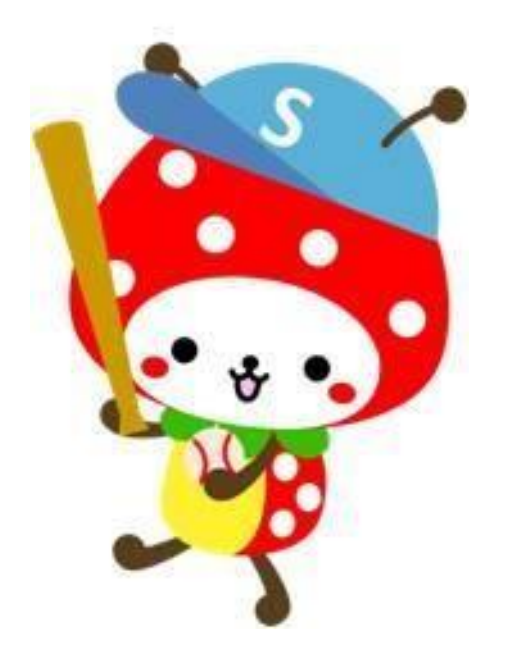

山武市

# 目次

山武市公共施設予約システムについて 公共施設予約システムからできること ・・・・・・・・ 3 ■利用方法(ご利用環境) 3 . . . . . . . . . システム利用可能期間 3 . . . . . . 対象施設 3 . . . . . . . . . . 山武市公共施設予約システムを利用するには 利用者登録の流れ 4 インターネットサービスでの利用者仮登録について 5 窓口での手続きについて ・・・・・・・・・・ 7 ▲ 注意事項 . . . . . . . . . . . . . . 8 山武市公共施設予約システムで施設を使用する スケジュール・・・・・・・・・・・・・ 9 抽選申込について . . . . . . . . . . . . . . . . . 10 随時申込について . . . . . . . . . . . . . . . 15 窓口での抽選申込及び随時申込について ・・・・・・ 18 予約の変更・取消について ・・・・・・・・・・ 19 各施設配置図 ■成東総合運動公園・・・・・・・・・・・・・・・・ 20 さんぶの森ふれあい公園テニスコート・さんぶの森中央体育館 21 ■ 松尾運動公園 ・・・・・・・・・・・・・ 22 | 蓮沼スポーツプラザ ・・・・・・・・・ 23 さんぶの森中央会館 ・・・・・・・・・・・・・・ 24

「成東文化会館のぎくプラザ」、「さんぶの森文化ホール」、「さんぶの森交 流センターあららぎ館」、「成東中央公民館」、「松尾公民館」、「農村環境改 善センター(松尾ふれあい館)」、「蓮沼交流センター」については、空き状 況の閲覧のみ可能です。

## 山武市公共施設予約システムについて

#### ▲公共施設予約システムからできること

■利用者登録の仮申込

⇒利用者登録の仮申込ができます。

#### □施設の空き状況の確認

⇒使用可能期間の空き状況を確認することができます。

□抽選の申込・抽選結果の確認

⇒3か月先の抽選申込、抽選結果の確認などができます。

(利用者登録をされた方で、スポーツ施設のみ対応)

#### □施設の仮予約申込

⇒使用可能期間の施設仮予約ができます。

(利用者登録をされた方で、スポーツ施設・さんぶの森中央会館のみ対応) □仮予約の取消

⇒申込んだ仮予約を取消することができます。

(利用者登録をされた方で、スポーツ施設・さんぶの森中央会館のみ対応)

#### 利用方法(ご利用環境)

□ インターネットに接続可能なパソコン・スマートフォン

#### ■システム利用可能期間

□ 年末年始(12/29から1/3)を除く、9時から22時まで

□各施設窓口は、原則、施設が開館している時間(9時から17時まで)

#### 対象施設

別紙:山武市公共施設予約システム対象施設一覧表をご確認ください。

# 山武市公共施設予約システムについて

#### 利用者登録の流れ

「山武市公共施設予約システム」を利用するには、利用者登録が必要です。(※ 対象は市内在住・在勤者・在学者、市内宿泊業者) 施設の空き状況の確認は、 利用者登録の有無にかかわらず利用できます。

利用者登録が可能な窓口は「別紙1:山武市公共施設予約システム対象施設一 覧表」の利用者登録受付の欄で"可能"と記載されている窓口へお越しください。

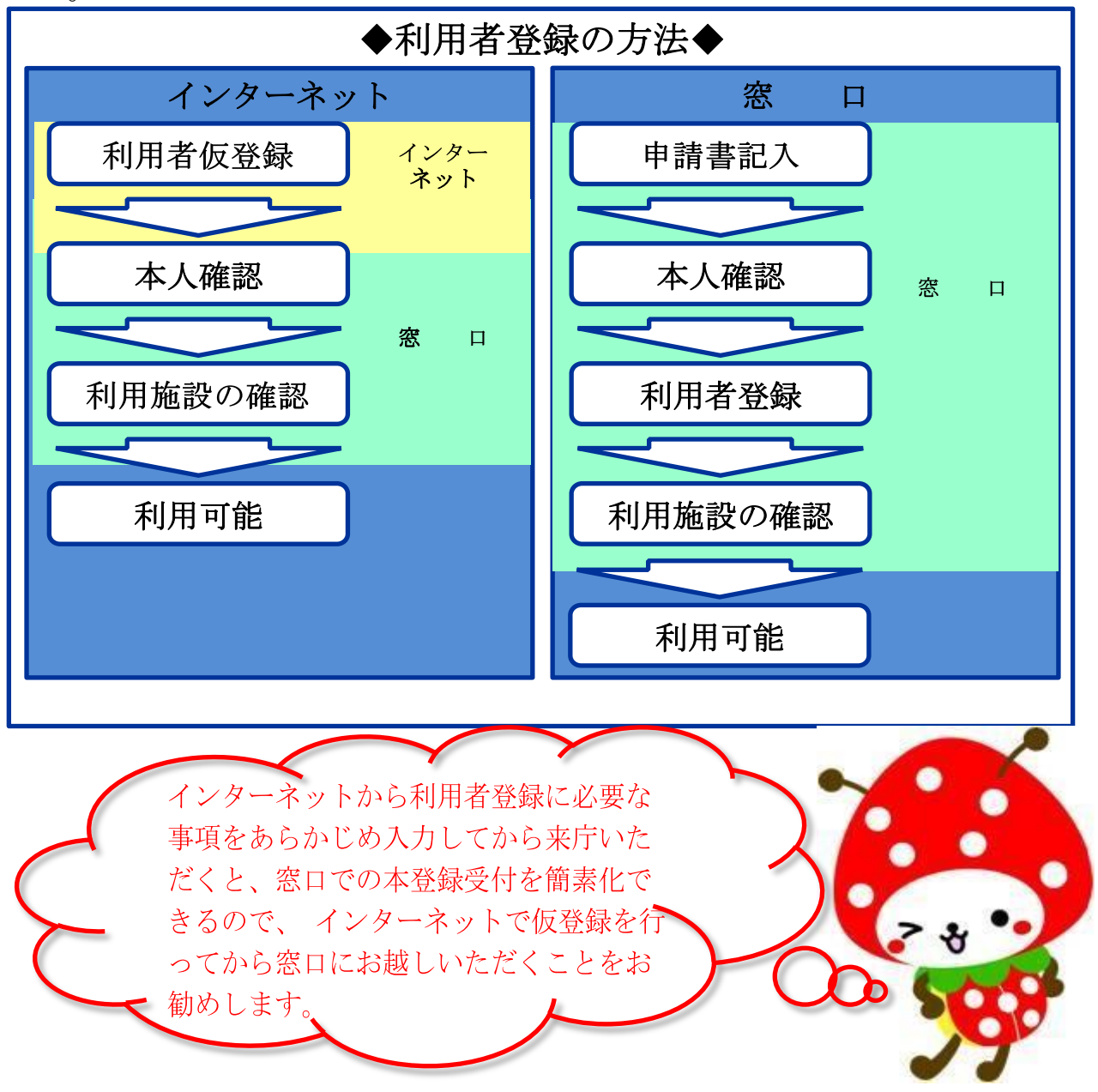

インターネットから利用者登録を仮登録する場合

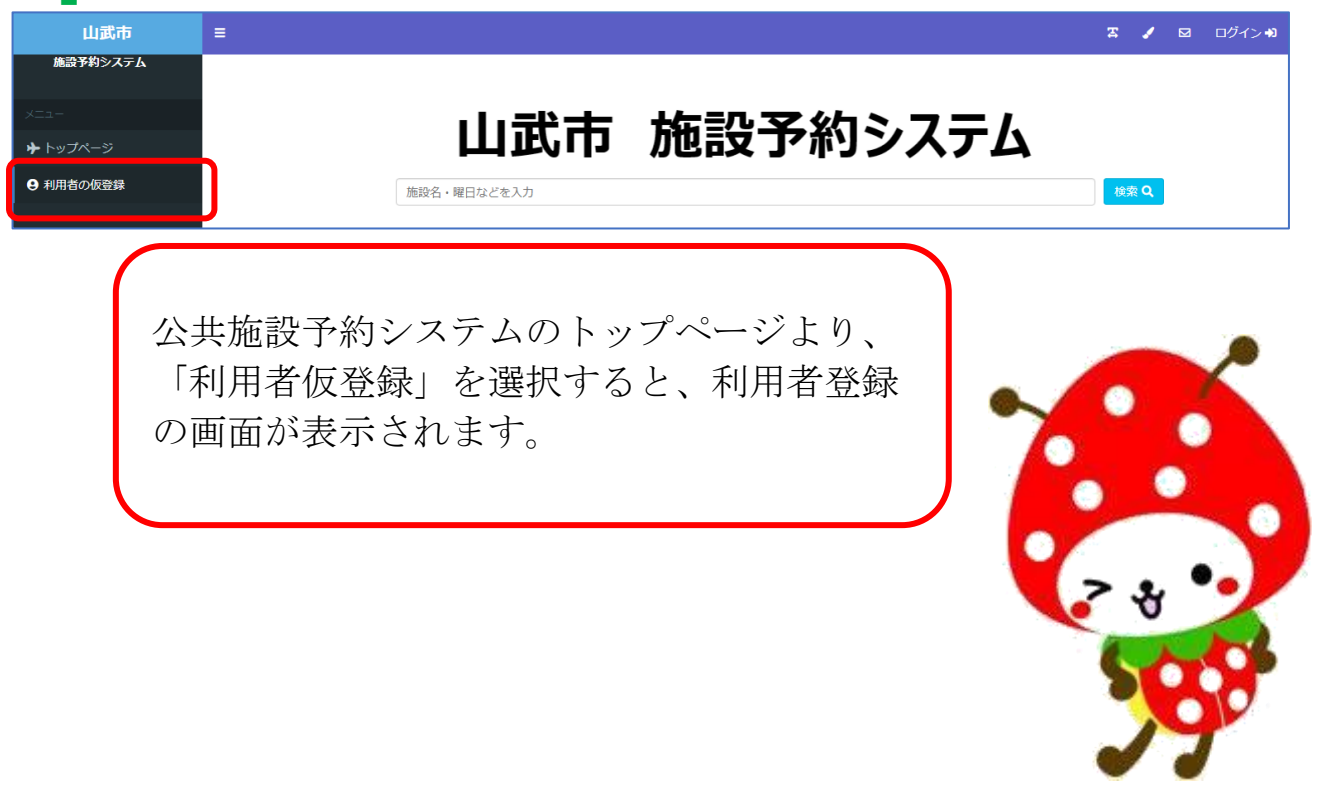

◆インターネットからの利用者登録は仮登録のため、そのままでは施設を予約 することはできません。

**必ず窓口での本人確認と利用施設確認が必要です。**完了後に予約などのシス テム利用が可能となります。

◆利用者登録は年度ごとに更新が必要です。有効期限は当該年度の3月31日 までとなります。

#### ▲インターネットから利用者登録を仮登録する場合

□利用者登録方法利用者登録は、「個人」と「団体」の2種類の登録方法があり ます。

①個人登録(高校生以上で、市内在住・在勤・在学であること)

②団体登録(代表者が18歳以上(高校生を除く)で構成員の半数以上の方が市 内在住・在勤・在学であり、構成員が10名以上であること)

【個人登録】

| 登録区分 ※  | 個人      | v |
|---------|---------|---|
| 利用者情報   |         |   |
| パスワード ※ |         | ۲ |
| 氏名      |         |   |
| 力ナ氏名 ※  |         |   |
| 生年月日    | <b></b> |   |
| 郵便番号 ※  |         |   |
| 住所1 ※   |         |   |
| 住所2     |         |   |
| 電話番号1 ※ |         |   |
| 電話番号2   |         |   |
| Eメール    |         |   |

| 団体登録する場合 |
|----------|
| は、本登録のため |
| 窓口にお越しにな |
| る際、構成員名簿 |
| の提出をお願いし |
| ておりますので事 |
| 前にご用意くださ |
| い。       |

#### 【団体登録】

| <ul> <li>団体情報</li> <li>パスワード車</li> <li>国体名</li> <li>力ナ団体名車</li> <li>総成年月日</li> <li>解機器号車</li> </ul> |         | 4 |        |         |  |
|----------------------------------------------------------------------------------------------------|---------|---|--------|---------|--|
| バスワード ※<br>回体名<br>力力団体名 ※<br>結成年月日<br>身夜番号 ※                                                        |         | 4 | ð      |         |  |
| 國体名<br>力寸國体名 Ⅲ<br>結成年月日<br>發優攝号 Ⅲ                                                                   |         |   |        |         |  |
| 力于回体名 ※<br>結成年月日<br>郵便撕号 ※                                                                          |         |   |        |         |  |
| 結成年月日<br>郵便番号 ※                                                                                     |         |   |        |         |  |
| <b>郵便番号</b> ※                                                                                       |         |   |        |         |  |
|                                                                                                    |         |   |        |         |  |
| 住所1 ※                                                                                               |         |   |        |         |  |
| 住所2                                                                                                 |         |   |        |         |  |
| 電話番号1 ※                                                                                             |         |   |        |         |  |
| 電話番号2                                                                                               |         |   |        |         |  |
| Eメール                                                                                                |         |   |        |         |  |
|                                                                                                    |         |   |        |         |  |
| 代表者情報                                                                                               |         |   | 連絡者情報  |         |  |
| 氏名 ※                                                                                                |         |   | 氏名 ※   |         |  |
| 力ナ氏名 ※                                                                                              |         |   | 力ナ氏名 ※ |         |  |
| 生年月日                                                                                                | <b></b> |   | 生年月日   | <b></b> |  |
| 發便冊号                                                                                                |         |   | 發便番号   |         |  |
| 住所1                                                                                                 |         |   | 住所1    |         |  |
| 住所2                                                                                                 |         |   | 住所2    |         |  |
| 电路衡号1                                                                                               |         |   | 電話番号1  |         |  |
| 電話番号 2                                                                                              |         |   | 電話番号 2 |         |  |
| е х—л                                                                                               |         |   | EX-JL  |         |  |

#### 窓口での手続きについて

□仮登録から本登録への移行

インターネットからの利用者登録については「なりすまし」防止策として、 本人確認と使用施設の確認のため、初回登録時と継続更新の際には対面での 手続きをお願いしております。ご理解とご協力をお願いします。

□本人確認

◆住所・氏名が確認できる運転免許証・学生証等の提示をお願いしています。

◆市内在勤の方は、社員証、在勤証明書等の提示をお願いしています。 □ 施設グループ

◆山武市の公共施設は、「スポーツ施設」・「文化会館」・「公民館施設」・「あららぎ館」に分かれており、使用したい施設をあらかじめ登録する必要があります。(「文化会館」・「公民館施設」・「あららぎ館」は、空き状況の閲覧のみとなります。)

◆利用者登録時には、使用する施設グループの登録が必要です。 登録をしていない施設の予約できません。

但し、使用施設の登録追加は使用する窓口にて可能です。

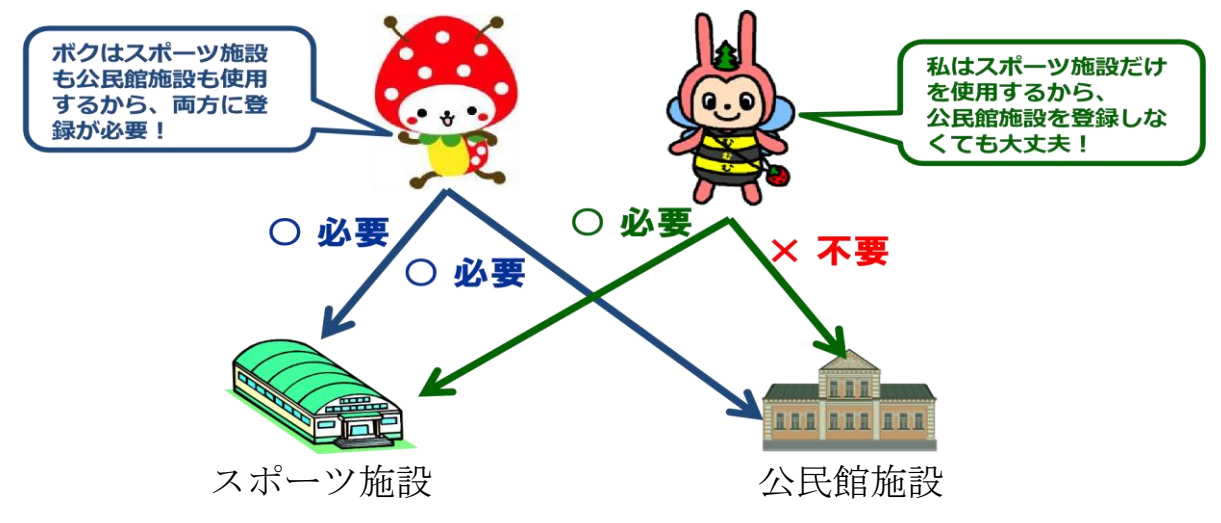

施設の一覧は「別紙1:山武市公共施設予約システム 対象施設一覧表」でご確認ください。

注意事項

- ◆登録内容に変更が生じた場合は、速やかに変更手続きをお願いします。
- ◆利用者登録は、重複して行うことはできません。
- ◆登録内容に虚偽・不正が発覚した場合は、利用者登録を取消する場合があり ます。
- ◆団体登録する場合は、構成員名簿「別紙2:山武市公共施設予約システム団 体登録構成員名簿」の提出をお願いします。

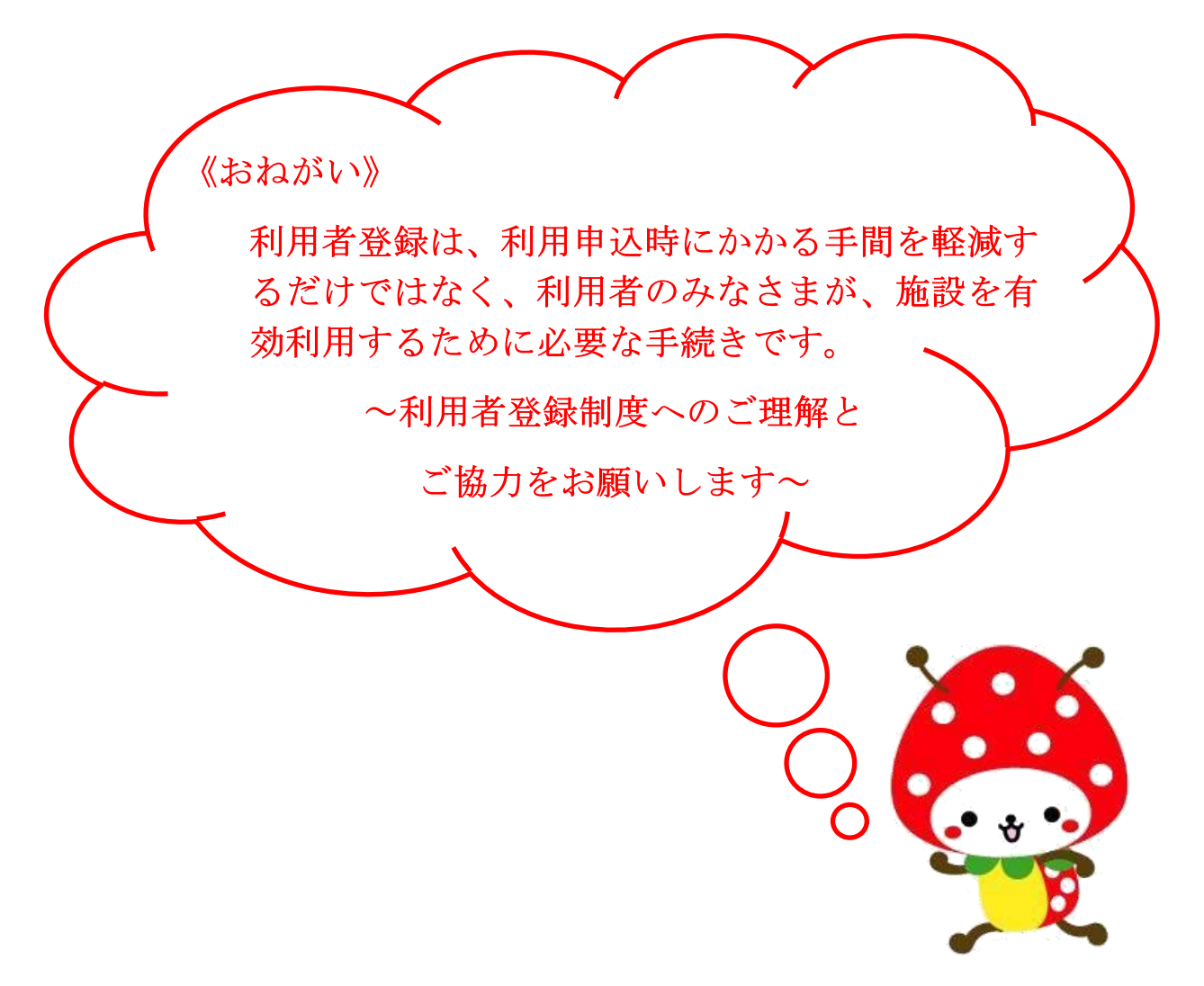

施設使用について

◆利用者登録が完了すると、抽選申込、抽選結果の確認、施設の仮申込が可能となります。

抽選申込が可能な方は、市内在住・在勤者・在学者並びに市内宿泊業者で、スポーツ施設のみ抽選を実施します。

市外の方は、システムを利用した抽選申込、施設の仮申込はできません。

スケジュール

□抽選申込 (スポーツ施設)

◆市内在住・在勤者・在学者の方は使用月の3か月前となる毎月1日より7日までの間、市内宿泊業者の方は使用月の3か月前となる毎月15日より21日までの間に、使用を希望する施設及び日時の申込みをします。

◆希望する施設が重複する場合は、コンピュータによる自動抽選を行い、当選者 を決定します。

◆毎月、抽選終了後7日以内に窓口にて本申請を行い、使用料を納付してください。抽選終了後7日以内に行わない場合は、キャンセルと判断され予約は取消となるのでご注意ください。

◆スポーツ施設の抽選運用スケジュールは、別紙:山武市公共施設予約システム 運用スケジュールを参考にしてください。

□随時申込(スポーツ施設)

◆スポーツ施設は、市内在住・在勤者・在学者、市内宿泊業者の抽選処理が完了すると、毎月1日より、抽選で予約の入らなかったコマの予約を先着順にて受け付けます。(翌々月分の随時予約が可能です。)

◆随時予約後、7日以内に窓口で申請書を提出し使用料の納付をお願いします。期 限を過ぎると、キャンセルと判断され予約は取消となるのでご注意ください。

◆システムを利用した随時申込は、使用日の10日前までとなります。

#### ┃ 抽選申込について (スポーツ施設)

施設を選択し抽選申込を確認する場合、検索ボタンをクリックしてください。 ※検索バーを操作し、日付を直接指定したり、曜日をしぼりこんでの検索なども可能です。 ※検索バーより、「表示期間を選択する」の切替により、

『使用日を指定し複数のテニスコートの1日分の申込状況を参照する』などの検索も可能です。

# 山武市 施設予約システム

施設名・曜日などを入力

検索 **Q** 

#### 空き状況を確認する<mark>場所</mark>を選択してください。

| 空き状況を確認する場所を選択してください |            |            |  |  |  |  |  |  |
|----------------------|------------|------------|--|--|--|--|--|--|
| 成東総合運動公園             | 白幡体育館      | 松尾運動公園     |  |  |  |  |  |  |
| 蓮沼スポーツプラザ            | 蓮沼野球場      | さんぶの森中央体育館 |  |  |  |  |  |  |
| さんぶの森武道館             | さんぶの森野球場   | さんぶの森多目的広場 |  |  |  |  |  |  |
| 日向の森野球場              | 日向の森テニスコート | ふれあい多目的広場  |  |  |  |  |  |  |
| ふれあいテニスコート           | さんぶの森中央会館  | さんぶの森文化ホール |  |  |  |  |  |  |
| 成東文化会館               | 成東中央公民館    | 松尾ふれあい館    |  |  |  |  |  |  |
| あららぎ館                | 松尾公民館      | 蓮沼交流センター   |  |  |  |  |  |  |
| 蓮沼公民館                | さんぶの森弓道場   |            |  |  |  |  |  |  |
|                      |            |            |  |  |  |  |  |  |

#### 空き状況を確認する<mark>施設</mark>を選択してください。

| 空き状況を確認する施設を選択してください |         |          |  |  |  |  |  |  |
|----------------------|---------|----------|--|--|--|--|--|--|
| 野球場                  | 野球場本部席  | 陸上競技場    |  |  |  |  |  |  |
| サッカー場                | テニスコートA | テニスコートB  |  |  |  |  |  |  |
| テニスコートC              | テニスコートD | テニスコートE  |  |  |  |  |  |  |
| テニスコートF              | 会議室 (大) | 会議室 (小A) |  |  |  |  |  |  |
| 会議室(小B)              | 多目的広場   |          |  |  |  |  |  |  |

選択した施設の抽選申込状況が表示されます。

| 選択中の場所:成東総合運動 | 公園              |       | 場所を再選択 選択中の施設 | ŧ: テニスコ−トA |       | 施設を再選択 |  |  |  |
|---------------|-----------------|-------|---------------|------------|-------|--------|--|--|--|
|               | ♦ 2025/05 	 ♦ ♦ |       |               |            |       |        |  |  |  |
| 05/01         | 05/02           | 05/03 | 05/04         | 05/05      | 05/06 | 05/07  |  |  |  |
| 木             | 金               | 土     | 日             | 月          | 火     | 7K     |  |  |  |
| 09:00         | 09:00           | 09:00 | 09:00         | 09:00      | 09:00 | 09:00  |  |  |  |
| 0/1           | 0/1             | 0/1   | 0/1           | 0/1        | 0/1   | 0/1    |  |  |  |
| 10:00         | 10:00           | 10:00 | 10:00         | 10:00      | 10:00 | 10:00  |  |  |  |
| 0/1           | 0/1             | 0/1   | 0/1           | 0/1        | 0/1   | 0/1    |  |  |  |
| 11:00         | 11:00           | 11:00 | 11:00         | 11:00      | 11:00 | 11:00  |  |  |  |
| 0/1           | 0/1             | 0/1   | 0/1           | 0/1        | 0/1   | 0/1    |  |  |  |
| 12:00         | 12:00           | 12:00 | 12:00         | 12:00      | 12:00 | 12:00  |  |  |  |
| 0/1           | 0/1             | 0/1   | 0/1           | 0/1        | 0/1   | 0/1    |  |  |  |
| 13:00         | 13:00           | 13:00 | 13:00         | 13:00      | 13:00 | 13:00  |  |  |  |
| 0/1           | 0/1             | 0/1   | 0/1           | 0/1        | 0/1   | 0/1    |  |  |  |
| 14:00         | 14:00           | 14:00 | 14:00         | 14:00      | 14:00 | 14:00  |  |  |  |
| 0/1           | 0/1             | 0/1   | 0/1           | 0/1        | 0/1   | 0/1    |  |  |  |

抽選の対象期間は、抽選の申込状況が「<mark>申込数/当選可能数</mark>」で表示されます。 ×、-、休館、その他閉鎖の案内:予約できません。

対象年月の左右の←→のボタンで日付を切り替えられます。

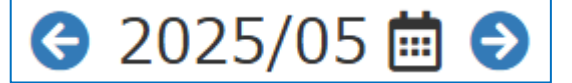

またカレンダーのボタンで直接日付を指定して切り替えることも可能です。

| 😋 2025/05 蔮 乏 |       |            |    |    |    |    |    |          |   |  |
|---------------|-------|------------|----|----|----|----|----|----------|---|--|
| 05/03         | 05/04 | « 2025年05月 |    |    |    |    |    | <b>»</b> |   |  |
| ±             | 日     |            | 月  | 火  | 水  | 木  | 金  | ±        |   |  |
| 09:00         | 09:00 |            | 28 | 29 | 30 | 1  | 2  | 3        |   |  |
| 0/1           | 0/1   | 4          | 5  | 6  | 7  | 8  | 9  | 10       |   |  |
| 10:00         | 40:00 | - 11       | 12 | 13 | 14 | 15 | 16 | 17       | - |  |
| 10:00<br>0/1  | 0/1   | 18         | 19 | 20 | 21 | 22 | 23 | 24       |   |  |
| 0/1           | 0/1   | 25         | 26 | 27 | 28 | 29 | 30 | 31       | L |  |
| 11:00         | 11:00 | 1          | 2  | 3  | 4  | 5  | 6  | 7        |   |  |
| 0/1           | 0/1   |            |    |    |    |    |    |          | ) |  |

#### 申込を行うコマを選択し、画面右下の「申請情報入力へ進む」を押してください。

| 選択中の場所:成東総合運動公 |       |       | 場所を再選択 選択中の施 | R 選択中の施設:テニスコートA 施設を |       |       |  |  |  |
|----------------|-------|-------|--------------|----------------------|-------|-------|--|--|--|
| S 2025/05 🗰 S  |       |       |              |                      |       |       |  |  |  |
| 05/01          | 05/02 | 05/03 | 05/04        | 05/05                | 05/06 | 05/07 |  |  |  |
| 木              | 金     | 土     | 日            | 月                    | 火     | 水     |  |  |  |
| 09:00          | 09:00 | 09:00 | 09:00        | 09:00                | 09:00 | 09:00 |  |  |  |
| 選択             | 0/1   | 0/1   | 0/1          | 0/1                  | 0/1   | 0/1   |  |  |  |
| 10:00          | 10:00 | 10:00 | 10:00        | 10:00                | 10:00 | 10:00 |  |  |  |
| 0/1            | 0/1   | 0/1   | 0/1          | 0/1                  | 0/1   | 0/1   |  |  |  |
| 11:00          | 11:00 | 11:00 | 11:00        | 11:00                | 11:00 | 11:00 |  |  |  |
| 0/1            | 0/1   | 0/1   | 0/1          | 0/1                  | 0/1   | 0/1   |  |  |  |
| 12:00          | 12:00 | 12:00 | 12:00        | 12:00                | 12:00 | 12:00 |  |  |  |
| 0/1            | 0/1   | 0/1   | 0/1          | 0/1                  | 0/1   | 0/1   |  |  |  |
| 13:00          | 13:00 | 13:00 | 13:00        | 13:00                | 13:00 | 13:00 |  |  |  |
| 0/1            | 0/1   | 0/1   | 0/1          | 0/1                  | 0/1   | 0/1   |  |  |  |
| 14:00          | 14:00 | 14:00 | 14:00        | 14:00                | 14:00 | 14:00 |  |  |  |
| 0/1            | 0/1   | 0/1   | 0/1          | 0/1                  | 0/1   | 0/1   |  |  |  |
|                |       |       | 1            |                      |       |       |  |  |  |

#### 表示される内容が申込したい内容と合っているかご確認ください。 使用目的等を入力し、「<mark>次へ</mark>」を押してください。

| 申 | 申請情報 ② 抽選をセットで申し込みますか? |               |             |                   |  |      |      |
|---|------------------------|---------------|-------------|-------------------|--|------|------|
|   |                        |               |             |                   |  | 検索   | Q -  |
|   | 申請種類                   | 使用日           | 使用時間        | 使用施設              |  | 使用目的 |      |
|   | 抽選                     | 2025/05/01(木) | 09:00~10:00 | 成東総合運動公園 テニスコート A |  | ~    | Î    |
|   |                        |               |             |                   |  |      |      |
| Ē | ≅ਠ                     |               |             |                   |  |      | ≫ 次へ |

#### 登録内容・申請内容に応じた料金が表示されるので、 内容をご確認の上、「<mark>確定</mark>」を押してください。

| 施設予 | <b>御設予約システム</b> > 空き状況検索 > 明細一覧 > 申請確認 |             |                  |       |      |       |  |  |  |  |
|-----|----------------------------------------|-------------|------------------|-------|------|-------|--|--|--|--|
| 申請  | 青確認                                    |             |                  |       |      |       |  |  |  |  |
| 抽   | 選                                      |             |                  |       |      |       |  |  |  |  |
|     | 使用日                                    | 使用時間        | 使用施設             | 施設料金  | 設備料金 | 合計金額  |  |  |  |  |
|     | 2025/05/01(木)                          | 09:00~10:00 | 成東総合運動公園 テニスコートA | ¥ 440 | ¥0   | ¥ 440 |  |  |  |  |
|     |                                        |             |                  |       |      |       |  |  |  |  |
|     |                                        |             |                  |       |      |       |  |  |  |  |
| 戻る  | 5                                      |             |                  |       |      | ≫ 確定  |  |  |  |  |

#### 抽選申込が完了すると、下記のメッセージが表示されます。

| 申 | 申請が完了しました。以下の内容をご確認ください。 |               |             |                  |      |  |  |  |  |  |
|---|--------------------------|---------------|-------------|------------------|------|--|--|--|--|--|
| 申 | 請完了                      |               |             |                  |      |  |  |  |  |  |
| ŧ | 抽選                       |               |             |                  |      |  |  |  |  |  |
|   | 申請番号                     | 使用日           | 使用時間        | 使用施設             | 設備有無 |  |  |  |  |  |
|   | 01-9-01                  | 2025/05/01(木) | 09:00~10:00 | 成東総合運動公園 テニスコートA | 無    |  |  |  |  |  |
|   |                          |               |             |                  |      |  |  |  |  |  |

#### 抽選のセット申込について

#### 複数の施設・日時を選択した場合、申請情報の設定画面でセット申込の設 定が可能です。

| 選択中の場所:成東総合運動:   | 選択中の場所:成東総合運動公園 <sup>場所を再編択</sup> 選択中の施設:テニスコートA |              |                        |                        |              |               |          |  |  |  |
|------------------|--------------------------------------------------|--------------|------------------------|------------------------|--------------|---------------|----------|--|--|--|
| S 2025/05 🗰 S    |                                                  |              |                        |                        |              |               |          |  |  |  |
| 05/01<br>木       | 05/02<br>金                                       | 05/03<br>±   | 05/04<br>日             | 05/05<br>月             | 05/06<br>火   | 05/07<br>水    | ,        |  |  |  |
| 09:00<br>1/1     | 09:00<br>0/1                                     | 09.00<br>選択  | <sup>09.00</sup><br>選択 | <sup>09.00</sup><br>選択 | 09:00<br>0/1 | 09:00<br>0/1  | <u>^</u> |  |  |  |
| 10:00<br>0/1     | 10:00<br>0/1                                     | 10:00<br>0/1 | 10:00<br>0/1           | 10:00<br>0/1           | 10:00<br>0/1 | 10:00<br>0/1  |          |  |  |  |
| 11:00<br>0/1     | 11:00<br>0/1                                     | 11:00<br>0/1 | 11:00<br>0/1           | 11:00<br>0/1           | 11:00<br>0/1 | 11:00<br>0/1  |          |  |  |  |
| 12:00<br>0/1     | 12:00<br>0/1                                     | 12:00<br>0/1 | 12:00<br>0/1           | 12:00<br>0/1           | 12:00<br>0/1 | 12:00<br>0/1  |          |  |  |  |
| 13:00<br>0/1     | 13:00<br>0/1                                     | 13:00<br>0/1 | 13:00<br>0/1           | 13:00<br>0/1           | 13:00<br>0/1 | 13:00<br>0/1  |          |  |  |  |
| 14:00<br>0/1     | 14:00<br>0/1                                     | 14:00<br>0/1 | 14:00<br>0/1           | 14:00<br>0/1           | 14:00<br>0/1 | 14:00<br>0/1  |          |  |  |  |
|                  |                                                  |              |                        |                        |              |               | •        |  |  |  |
| 予約開始日へ移動 抽選開始日へ将 | 5動                                               |              |                        |                        | 選択中のコマを確認    | ङ्गत 🂙 मिलेलि | 報人力へ進む   |  |  |  |
| 申請情報             |                                                  |              |                        |                        | ∂ 抽選をセットで申   | もし込みますか?      | いいえ      |  |  |  |
|                  |                                                  |              |                        |                        | 検索           |               | ۹ +      |  |  |  |
| 申請種類             | 使用日                                              | 使用時間         |                        | 使用施設                   | 使用目的         | 1             |          |  |  |  |
| 抽選               | 2025/05/03(土・祝)                                  | 09:00~10:00  | 成東総合運動公園 テニスコートA       |                        |              | ~             | Ô        |  |  |  |
| 抽選               | 2025/05/04(日・祝)                                  | 09:00~10:00  | 成東総合運動公園 テニスコー         | 成東総合運動公園 テニスコート A      |              | •             | Ē        |  |  |  |
| 抽選               | 2025/05/05(月・祝)                                  | 09:00~10:00  | 成東総合運動公園 テニスコー         | - ha                   |              | ~             | Î        |  |  |  |

《単独抽選申込》セット申込を選択しない場合

抽選をセットで申し込みますか?

いいえ

表示されている行ごとに当落の判定を行います。

《セット抽選申込》セット申込を選択した場合

? 抽選をセットで申し込みますか? 📃

はい

表示しているすべての行がセットで抽選申込となります。

申込みをした全てが当選となるか落選となります。

※イベントなどで同時に複数の施設を使用したいときに便利な機能です。

抽選予約の申込制限

| 施設名称                           | 施設詳細                                        | 市内個人・団体          | 市内宿泊施設           |
|--------------------------------|---------------------------------------------|------------------|------------------|
| 松尾運動公園                         | 野球場・陸上競技場・多目的<br>スポーツ広場・テニスコー<br>ト・フットサルコート | 1 か月<br>5 明細まで   | 1 か月<br>5 明細まで   |
| 成東総合運動公園                       | 野球場・陸上競技場・サッカ<br>ー場・会議室                     | 1 か月<br>5 明細まで   | 1 か月<br>5 明細まで   |
|                                | テニスコート(A~F)※                                | 1 か月<br>1 0 明細まで | 1 か月<br>1 0 明細まで |
| 蓮沼スポーツプラ<br>ザ                  | 会議室・アリーナ・小体育館                               | 1 か月<br>5 明細まで   | 1 か月<br>5 明細まで   |
| 蓮沼野球場・さん<br>ぶの森野球場・日<br>向の森野球場 | 野球場                                         | 1 か月<br>5 明細まで   | 1 か月<br>5 明細まで   |
| さんぶの森多目的<br>広場                 | 多目的広場                                       | 1 か月<br>5 明細まで   | -                |
| さんぶの森武道館                       | 柔道場・剣道場                                     | 1 か月<br>5 明細まで   | 1 か月<br>5 明細まで   |
| さんぶの森中央体<br>育館                 | 体育館                                         | 1 か月<br>5 明細まで   | 1 か月<br>5 明細まで   |
| さんぶの森ふれあ<br>い公園                | 多目的広場                                       | 1 か月<br>5 明細まで   | 1 か月<br>5 明細まで   |
|                                | テニスコート(A~F)※                                | 1 か月<br>1 0 明細まで | 1 か月<br>10明細まで   |
| 白幡体育館                          | 体育館(柔道場)                                    | 1 か月<br>5 明細まで   | -                |

明細とは、1日あたり一つの施設詳細について、連続した時間を申込む単位です。

(例:野球場を1日に1時間使用でも、4時間使用でも1明細とみなします。)

※テニスコートA~Fは1日4明細まで。単一のテニスコートは1か月10明細まで可能。

随時申込について(スポーツ施設・さんぶの森中央会館) 施設を選択し空き状況を確認する場合、検索ボタンをクリックしてください。 ※検索バーを操作し、日付を直接指定したり、曜日をしぼりこんでの検索なども可能です。 ※検索バーより、「表示期間を選択する」の切替により、

『使用日を指定し複数のテニスコートの1日分の空き状況を参照する』などの検索も可能です。

# 山武市 施設予約システム

施設名・曜日などを入力

検索 **Q** 

#### 空き状況を確認する<mark>場所</mark>を選択してください。

| 空き状況を確認する場所を選択してください |            |            |  |  |  |  |  |
|----------------------|------------|------------|--|--|--|--|--|
| 成東総合運動公園             | 白幡体育館      | 松尾運動公園     |  |  |  |  |  |
| 蓮沼スポーツプラザ            | 蓮沼野球場      | さんぶの森中央体育館 |  |  |  |  |  |
| さんぶの森武道館             | さんぶの森野球場   | さんぶの森多目的広場 |  |  |  |  |  |
| 日向の森野球場              | 日向の森テニスコート | ふれあい多目的広場  |  |  |  |  |  |
| ふれあいテニスコート           | さんぶの森中央会館  | さんぶの森文化ホール |  |  |  |  |  |
| 成東文化会館               | 成東中央公民館    | 松尾ふれあい館    |  |  |  |  |  |
| あららぎ館                | 松尾公民館      | 蓮沼交流センター   |  |  |  |  |  |
| 蓮沼公民館                | さんぶの森弓道場   |            |  |  |  |  |  |

#### 空き状況を確認する<mark>施設</mark>を選択してください。

| 空き状況を確認する施設を選択してください |         |          |  |  |  |  |
|----------------------|---------|----------|--|--|--|--|
| 野球場                  | 野球場本部席  | 陸上競技場    |  |  |  |  |
| サッカー場                | テニスコートA | テニスコートB  |  |  |  |  |
| テニスコートC              | テニスコートD | テニスコートE  |  |  |  |  |
| テニスコートF              | 会議室 (大) | 会議室 (小A) |  |  |  |  |
| 会議室(小B) 多目的広場        |         |          |  |  |  |  |
| 会議室(小B)              | 多目的広場   |          |  |  |  |  |

選択した施設の空き状況が表示されます。

| 選択中の場所:成東総合運動公園 場所を再選択 |                                 |            | 場所を再選択 選択中のか | 極設:テニスコートA |            | 施設を再選択     |  |  |  |
|------------------------|---------------------------------|------------|--------------|------------|------------|------------|--|--|--|
|                        | <b>(</b> ) 2025/03 🗰 <b>(</b> ) |            |              |            |            |            |  |  |  |
| 03/01<br>±             | 03/02<br>日                      | 03/03<br>月 | 03/04<br>火   | 03/05<br>水 | 03/06<br>木 | 03/07<br>金 |  |  |  |
| 09:00                  | 09:00                           | 09:00      | 09:00        | 09:00      | 09:00      | 09:00      |  |  |  |
| 10:00                  | 10:00<br>O                      | 10:00      | 10:00        | 10:00      | 10:00      | 10:00      |  |  |  |
| 11:00<br>O             | 11:00<br>O                      | 11:00<br>O | 11:00<br>O   | 11:00<br>O | 11:00<br>O | 11:00<br>O |  |  |  |
| 12:00                  | 12:00<br>〇                      | 12:00<br>〇 | 12:00        | 12:00<br>〇 | 12:00      | 12:00      |  |  |  |
| 13:00                  | 13:00                           | 13:00      | 13:00        | 13:00      | 13:00      | 13:00      |  |  |  |
| 14:00                  | 14:00                           | 14:00      | 14:00        | 14:00      | 14:00      | 14:00      |  |  |  |

予約の対象期間については、空き状況が以下で表示されます。

〇:予約できます。

×、-、休館、その他閉鎖の案内:予約できません。

対象年月の左右の←→のボタンで日付を切り替えられます。

Ġ 2025/03 🗰 ᢒ

| またカレンダーのボタンで直接日付を指定して切り替 | えることも可能です。 |
|--------------------------|------------|
|--------------------------|------------|

| Ġ 2025/03 🗰 ᢒ |       |    |            |    |        |    |    |          |   |
|---------------|-------|----|------------|----|--------|----|----|----------|---|
| 03/03         | 03/04 | «  | « 2025年03月 |    |        |    |    | <b>»</b> |   |
| 月             | 火     | Ħ  | 月          | 火  | 水      | 木  | 金  | ±        |   |
| 09:00         | 09:00 | 23 | 24         | 25 | 26     | 27 | 28 | 1        |   |
| 0             | 0     | 2  | 3          | 4  | 5      | 6  | 7  | 8        |   |
| 10:00         | 10:00 | 9  | 10         | 11 | 12     | 13 | 14 | 15       | _ |
| 0.00          | 0.00  | 16 | 17         | 18 | 19     | 20 | 21 | 22       |   |
|               |       | 23 | 24         | 25 | 26     | 27 | 28 | 29       |   |
| 11:00         | 11:00 | 30 | 31         | 1  | 2      | 3  | 4  | 5        |   |
| 0             | 0     |    |            |    | $\cup$ |    |    |          | ) |

申込を行うコマを選択し、画面右下の「申請情報入力へ進む」を押してください。

| 選択中の場所:成東総合運動公園 場所を再選択 |            |            |             | 施設:テニスコートA |             | 施設を再選択      |
|------------------------|------------|------------|-------------|------------|-------------|-------------|
|                        |            | (          | 😌 2025/03 🛗 | €          |             |             |
| 03/01<br>±             | 03/02<br>日 | 03/03<br>月 | 03/04<br>火  | 03/05<br>水 | 03/06<br>木  | 03/07<br>金  |
| 09:00                  | 09:00      | 09:00      | 09:00<br>選択 | 09:00      | 09:00       | 09:00       |
| 10:00                  | 10:00      | 10:00      |             | 10:00<br>〇 | 10:00       | 10:00       |
| 11:00                  | 11:00<br>〇 | 11:00<br>〇 | 11:00<br>O  | 11:00<br>O | 11:00       | 11:00<br>〇  |
| 12:00                  | 12:00      | 12:00      | 12:00       | 12:00      | 12:00       | 12:00       |
| 13:00                  | 13:00<br>〇 | 13:00<br>〇 | 13:00       | 13:00<br>〇 | 13:00       | 13:00       |
| 14:00                  | 14:00<br>〇 | 14:00<br>〇 | 14:00<br>O  | 14:00      | 14:00       | 14:00<br>〇  |
|                        |            |            |             |            |             |             |
| 約開始日へ移動                |            |            |             |            | 選択中のコマを確認する | ≫ 申請情報入力へ進る |

#### 表示される内容が申込したい内容と合っているかご確認ください。 使用目的等を入力し、「<mark>次へ</mark>」を押してください。

| 申 | 請情報  |               |             |                  |      |      |
|---|------|---------------|-------------|------------------|------|------|
|   |      |               |             |                  | 検索   | ۹ -  |
|   | 申請種類 | 使用日           | 使用時間        | 使用施設             | 使用目的 |      |
|   | 仮予約  | 2025/03/04(火) | 09:00~11:00 | 成東総合運動公園 テニスコートA |      | •    |
|   |      |               |             |                  |      |      |
|   | 戻る   |               |             |                  |      | ≫ 次へ |

#### 登録内容・申請内容に応じた料金が表示されるので、 内容をご確認の上、「確定」を押してください。

# 使用日 使用時間 使用時間 使用施設 施設料金 設福料金 合計金額 2025/03/04(火) 09:00~11:00 成東総合運動公園 デニスコートA ¥ 680 ¥ 680 ¥ 680

#### 予約が完了すると、下記のメッセージが表示されます。

| đ | 申請が完了しました。以下の内容をご確認ください。 |               |             |                  |      |  |  |  |  |
|---|--------------------------|---------------|-------------|------------------|------|--|--|--|--|
| 申 | 申請完了                     |               |             |                  |      |  |  |  |  |
|   | 仮予約                      |               |             |                  |      |  |  |  |  |
|   | 申請番号                     | 使用日           | 使用時間        | 使用施設             | 設備有無 |  |  |  |  |
|   | 01-8-01                  | 2025/03/04(火) | 09:00~11:00 | 成東総合運動公園 テニスコートA | 無    |  |  |  |  |
|   |                          |               |             |                  |      |  |  |  |  |
|   |                          |               |             |                  |      |  |  |  |  |

#### 窓口での抽選申込及び随時申込について

◆抽選申込及び随時申込は、従来どおり各施設の窓口で対面形式でも受付いたしま す。

◆ただし、受付時間は、9時から17時までとなりますので、ご注意ください。

◆窓口で当選申込、随時申込する場合は使用料を納付いただければ、その場で本予約となります。

事務所の開所日◆各スポーツ施設・公民館施設火曜日から日曜日(休日の翌日を除く)

#### 予約の変更・取消について

◆許可証を発行し、使用料を納付いただいた後の変更・取消について は、施設窓口で受付します。

- ①使用日の1か月前までに使用の変更を申し出たときは、管理運営上 支障がない場合に限り、変更を許可します。
- ②使用日の1か月前までに使用の取消を申し出たときは、使用料の全額を還付します。
- ③使用日の7日前までに使用の取消を申し出たときは、使用料の2分の1を還付します。

# 各施設配置図

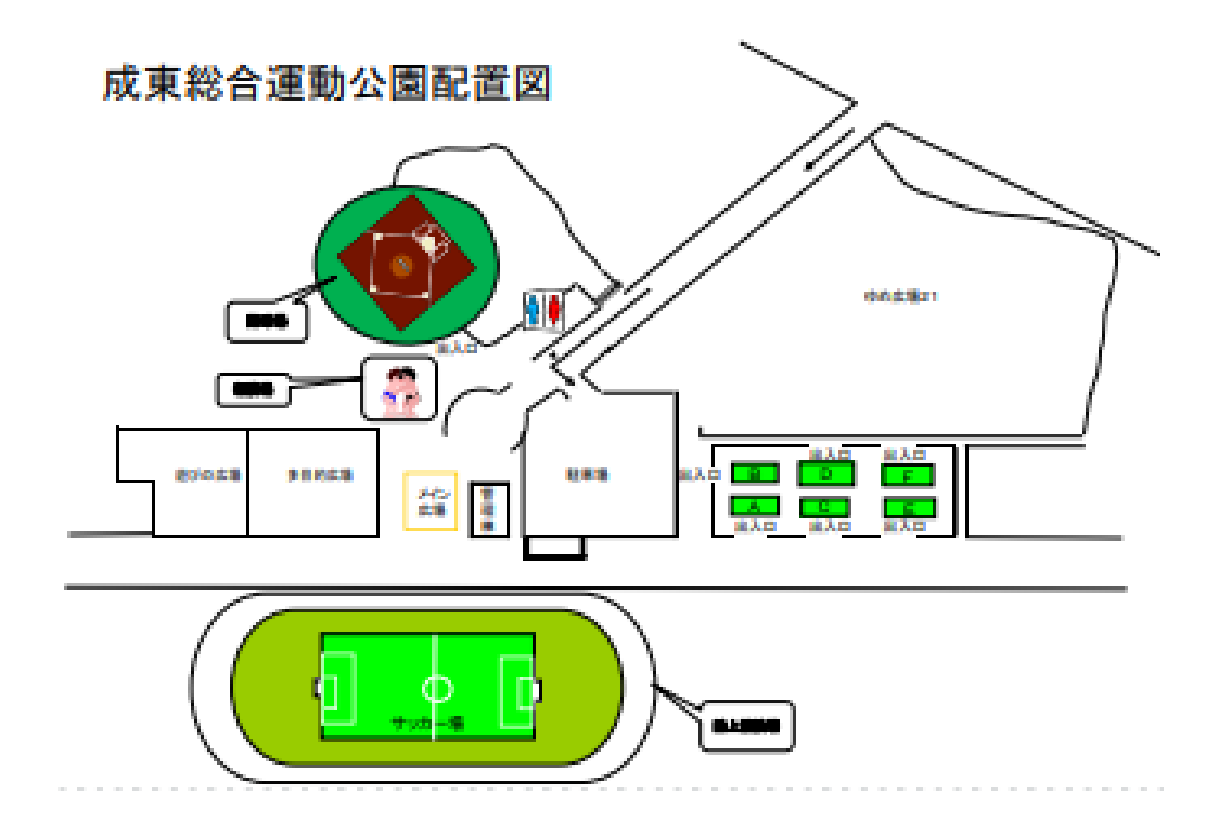

各施設配置図

さんぶの森

ふれあい公園テニスコート配置図

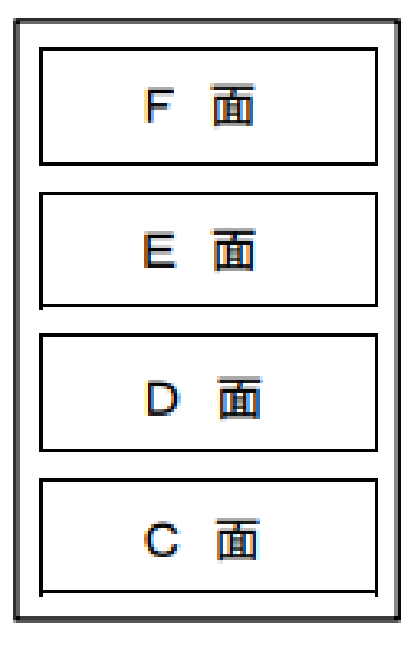

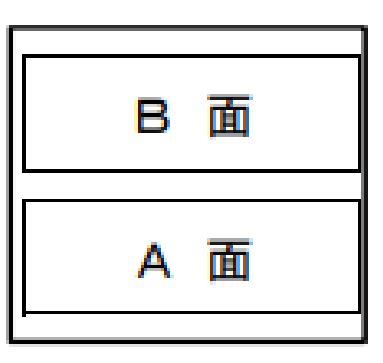

さんぶの森中央体育館配置図

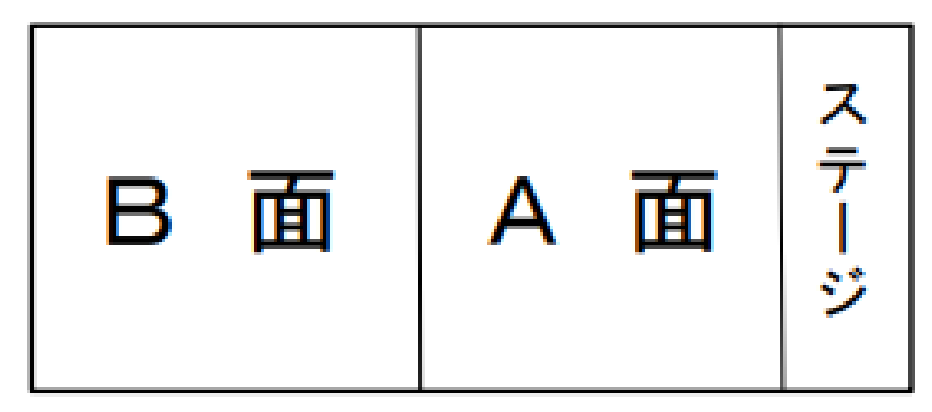

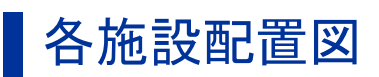

松尾運動公園配置図

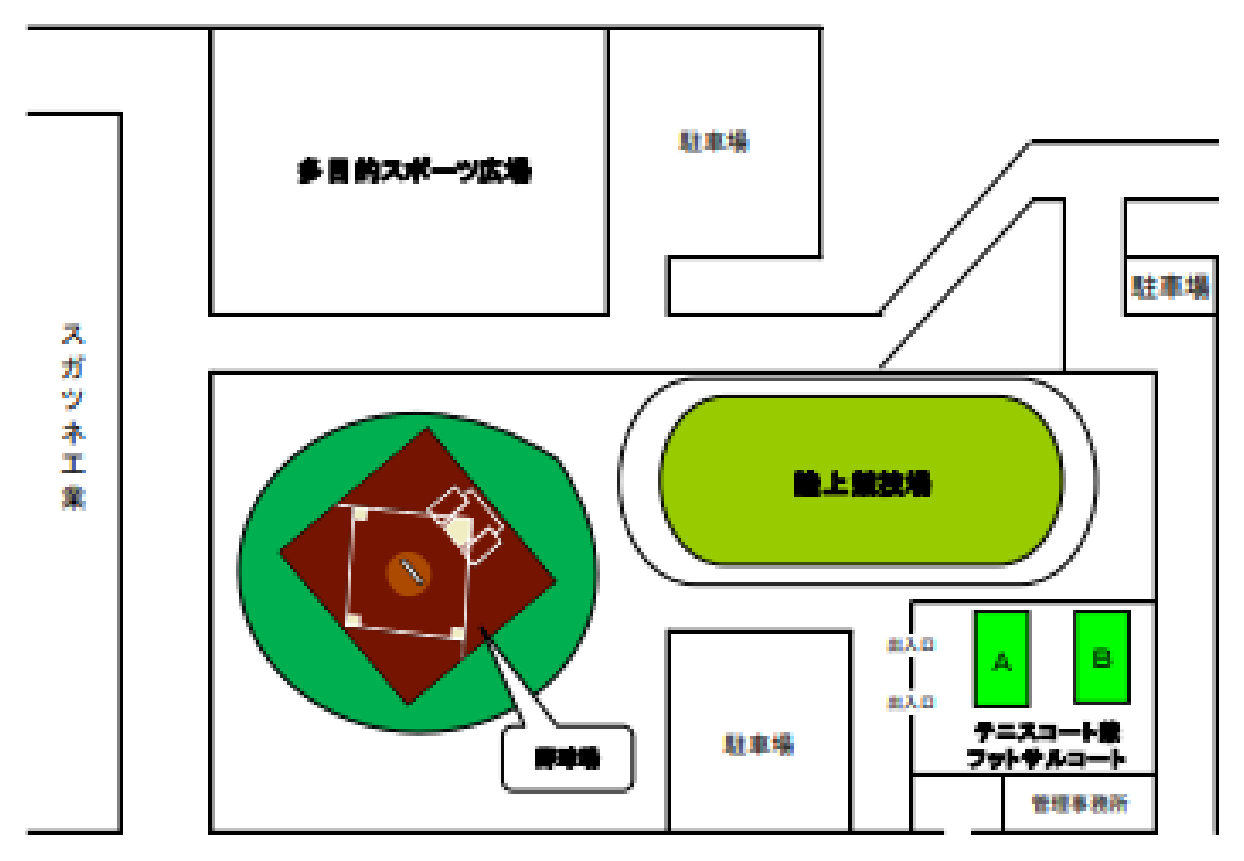

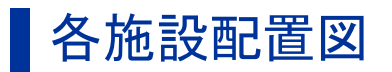

蓮沼スポーツプラザ配置図

2階

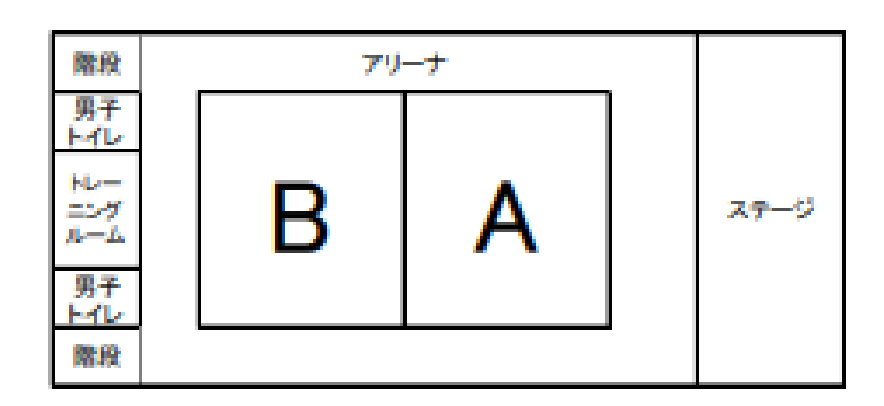

#### 1階

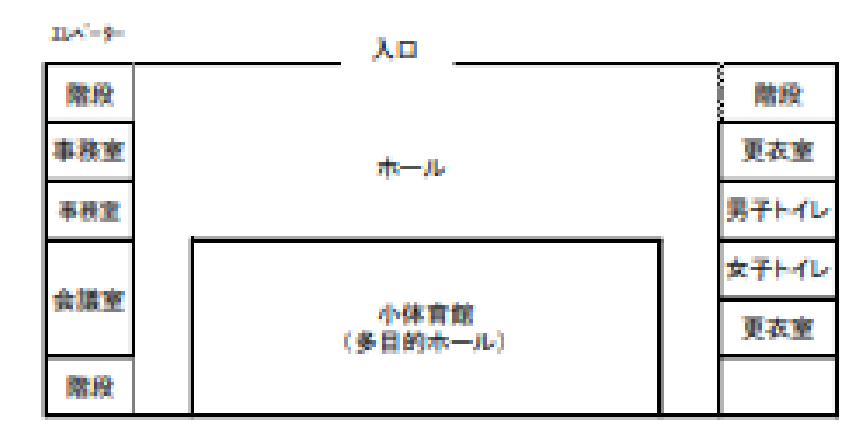

#### 、おさい館

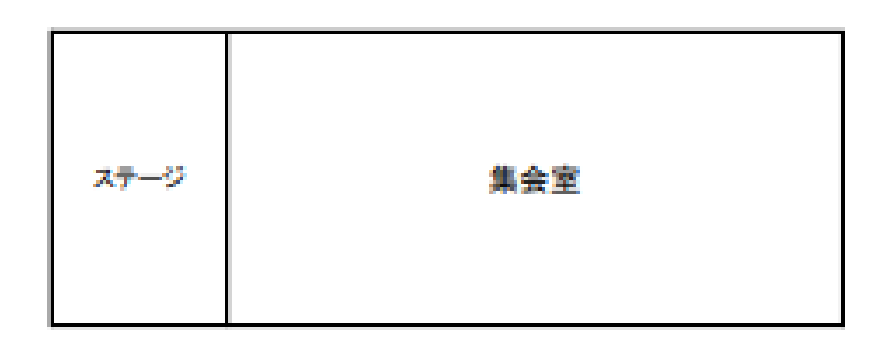

# 各施設配置図

#### さんぶの森中央会館配置図

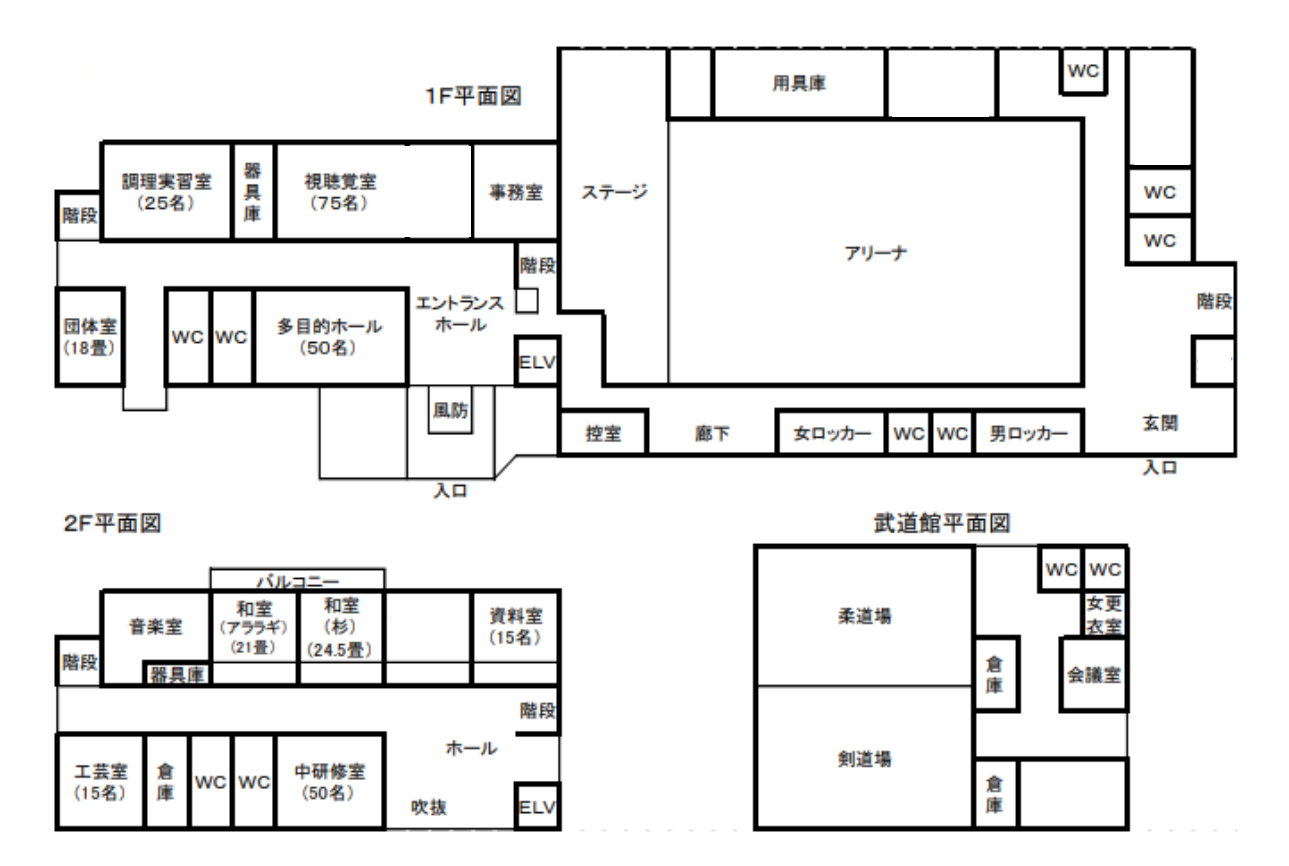